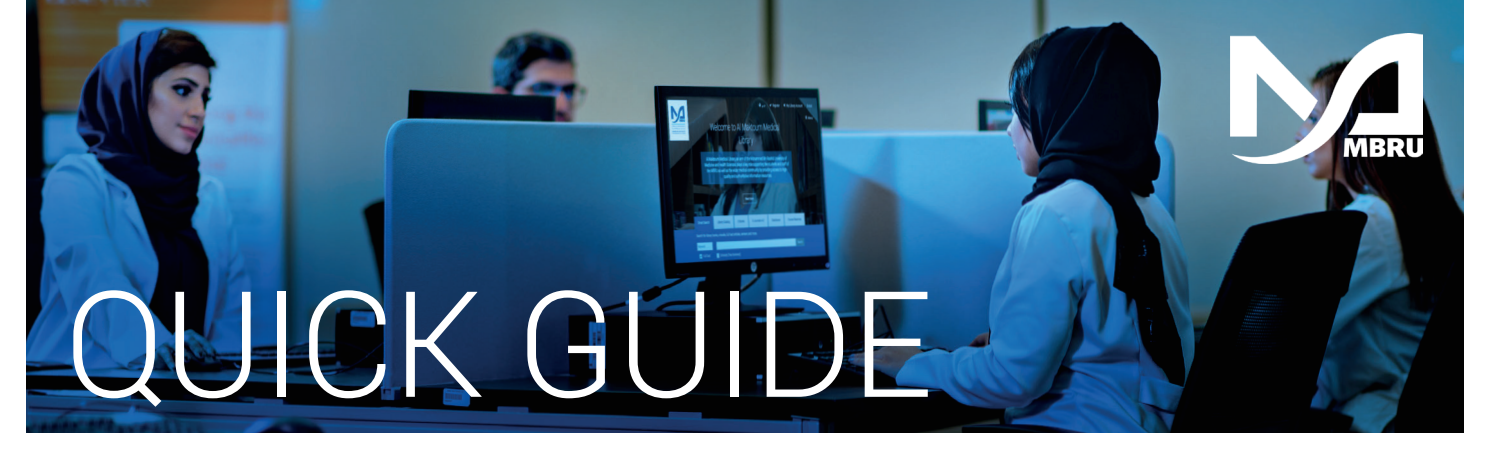

# How to renew a checked out item online

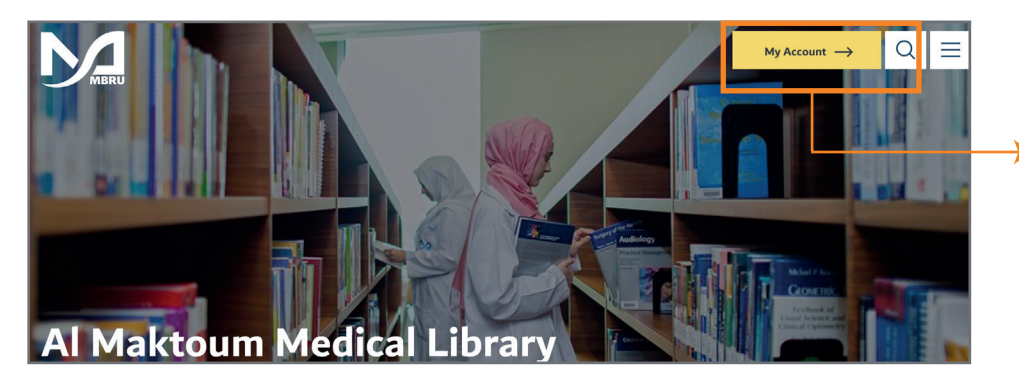

- Go to the Library's website mbru.ac.ae/library
- 2 On the top right corner, click on **"My Account**"

#### 3 Authentication

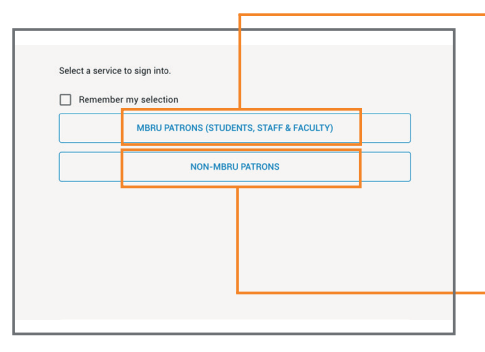

### Option 1

If you are a full time MBRU faculty or student or staff having MBRU email then select "MBRU Patrons" tab and login using university email and password.

For example;

Username: (firstname.lastname@mbru.ac.ae) Password: (your MBRU email password)

## Option 2

If you are an adjunct faculty or not having MBRU email then select "Non-MBRU Patrons" tab and login with your registered email and password.

For example;

Username: johnsmith@gmail.com (your email provided for the library registration) Password: (your password)

If you do not remember your password, you may click on **"SET/RESET PASSWORD"** option to reset your password

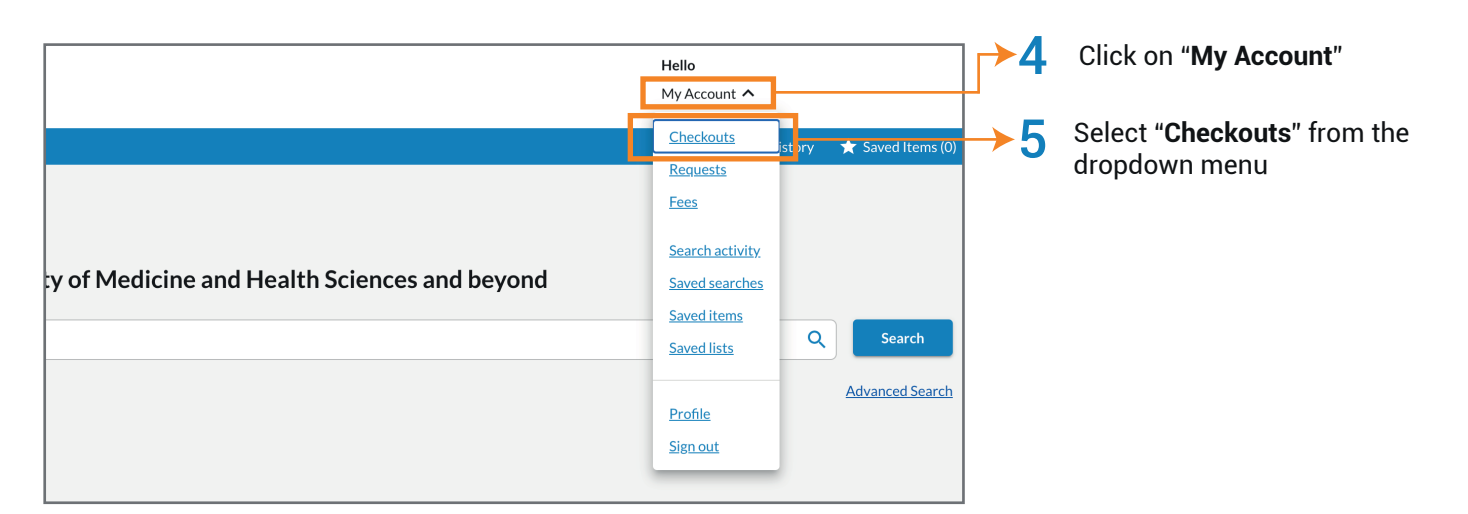

#### AL MAKTOUM MEDICAL LIBRARY

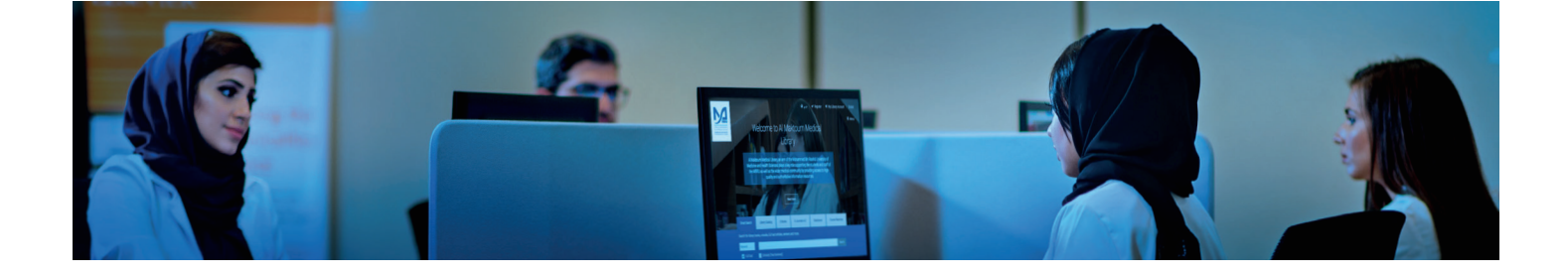

6 Your Library record will display the number of currently checked out items (the example shows 3 items currently checked out)

| Checkouts (3)                              | Requests Fees (AED 24.00) Searc                                                                                                    | h activity Profile     |                                   |
|--------------------------------------------|----------------------------------------------------------------------------------------------------|------------------------|-----------------------------------|
| Title                                      |                                                                                                    | Due date 个             | Status                            |
| Select all Renew items                     |                                                                                                    |                        |                                   |
| Electron<br>Resource in Medic<br>Ubrarie   | Electronic resources in medical<br>libraries : issues and solutions<br>Connor, Elizabeth<br>Binghamton, NY : Haworth Information<br>Press, 2007<br>Print Book | 26/09/2022<br>by 23:59 | Due in 3 days<br>Renewed 2 times. |
| Library<br>Management<br>for the Digital J | Library management for the digital<br>age : a new paradigm<br>Todaro, Julie<br>Lanham : Rowman & Littlefield, 2014<br>Print Book                              | 03/10/2022<br>by 23:59 | Due in 10 days<br>Renewed 1 time. |

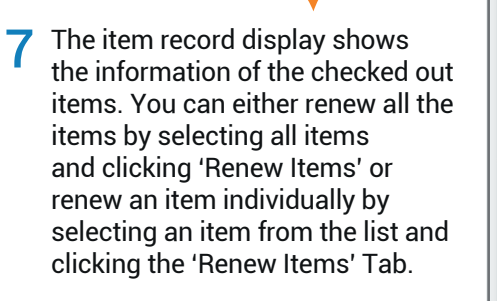

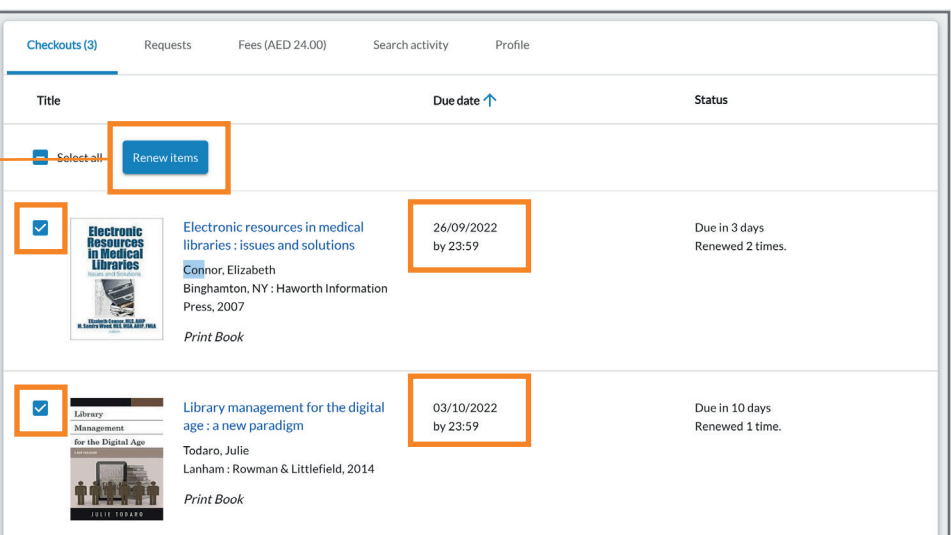

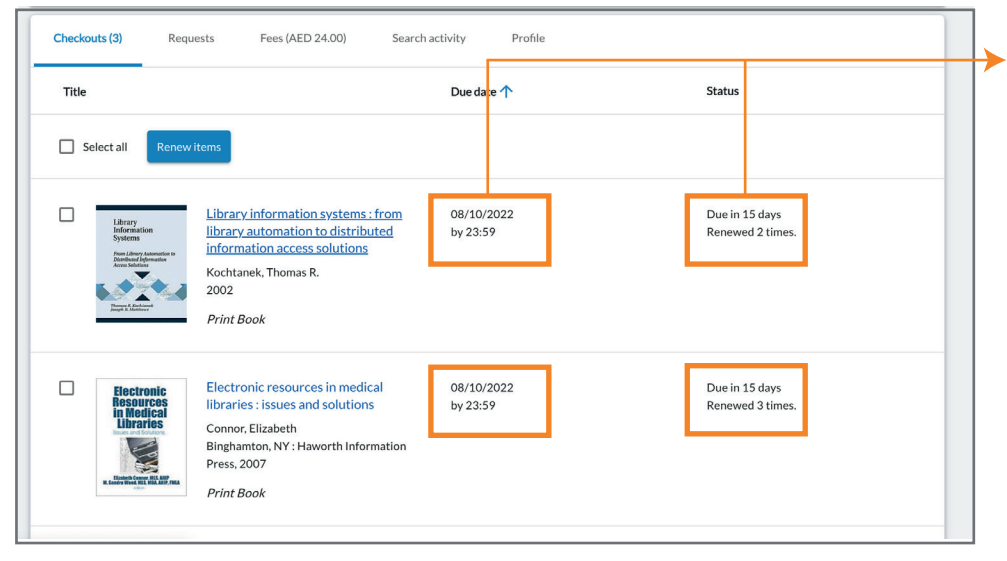

8 New due da

New due date will appear after selecting and renewing an item. Verify the new due date and Status as shown in the image.